# MODUL WAND PRE RIADIACE JEDNOTKY X2

KRÁTKY NÁVOD

hydrawise.com hunterindustries.com

## Hydrawise<sup>®</sup>

Hunter

## Ďakujeme, že ste si zakúpili zariadenie kompatibilné so systémom

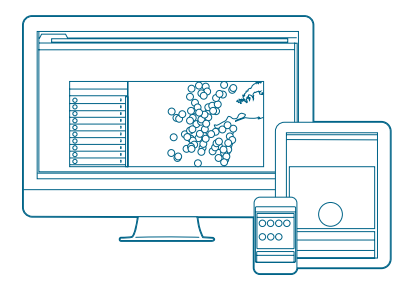

#### Krok 1: Skontrolujte silu signálu Wi-Fi

Pomocou smartfónu skontrolujte silu signálu požadovaného pripojenia k sieti Wi-Fi na mieste inštalácie riadiacej jednotky. Ak bude signál slabý, pripojenie nebude fungovať.V takomto prípade presuňte riadiacu jednotku alebo smerovač tak, aby došlo k zlepšeniu signálu.

- Modul WAND umožní pripojiť riadiacu jednotku X2 k internetu prostredníctvom Wi-Fi smerovača. Po pripojení môžete k riadiacej jednotke pristupovať a spravovať ju prostredníctvom smartfónu, tabletu alebo počítača.
- Potrebujete viac užitočných informácií o tomto produkte?Pozrite si tipy týkajúce sa inštalácie, programovania riadiacej jednotky a ďalšie informácie.

#### Dôležité:

Vnútorné steny, terénne úpravy a ďalšie prekážky môžu blokovať signál.

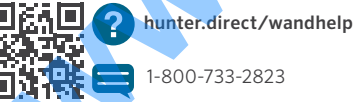

hydrawise.com

## Inštalácia produktu

#### Krok 2: Inštalácia modulu WAND

 Z riadiacej jednotky X2 odstráňte kryt Wi-Fi.

2. Vložte modul WAND.

Po inštalácii modul WAND deaktivuje funkcie otočného ovládacieho prvku a tlačidiel riadiacej jednotky, existujúci plán a nastavenia.

Z riadiacej jednotky možno však stále aktivovať manuálne ovládané funkcie, ako je napríklad Start/Stop Station (Spustenie/ zasťavenie sekcie) a Test All Stations (Test všetkých sekcií). Celé programovanie sa bude odteraz spravovať prostredníctvom cloudového softvéru Hydrawise zo smartfónu, tabletu alebo počítača.

#### hunterindustries.com

#### Popis produktu

#### Krok 3: Použitie modulu WAND s jednotkou X2

Vyhľadajte nasledujúce:

- A. LED kontrolka stavu Wi-Fi
- B. Tlačidlo konfigurácie Wi-Fi
- C. Sériové číslo modulu WAND

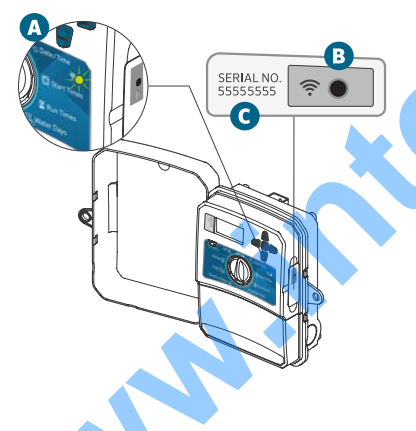

Sériové číslo sa používa na povolenie spravovania modulu WAND prostredníctvom systému Hydrawise. Výzva na zadanie sériového čísla sa zobrazí počas procesu online konfigurácie pri pridávaní riadiacej jednotky do vášho účtu systému Hydrawise.

Aby ste zachovali pripojenie k softvéru Hydrawise, počas konfigurácie ponechajte modul WAND nainštalovaný a otočný ovládací prvok nastavený v polohe RUN (PREVÁDZKA). Ak modul WAND odstránite, riadiaca jednotka sa prepne späť na programy a nastavenia nakonfigurované pomocou otočného ovládacieho prvku a tlačidiel.

Aby ste zabezpečili komunikáciu riadiacej jednotky X2 so systémom Hydrawise, musíte otočný ovládací prvok nechať nastavený v polohe Run (Prevádzka). Ak bude ovládací prvok nastavený v akejkoľvek inej polohe, riadiaca jednotka sa nebude dať ovládať na diaľku.

hydrawise.com

## Konfigurácia systému Hydrawise

#### Krok 4: Získanie prístupu k softvéru Hydrawise

Z obchodov Apple<sup>®</sup> App Store alebo Google Play™ Store si prevezmite aplikáciu Hydrawise alebo sa prihláste na stránku hydrawise.com.

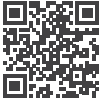

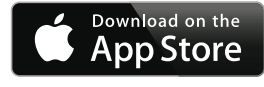

#### hunter.direct/HydrawiseiOS

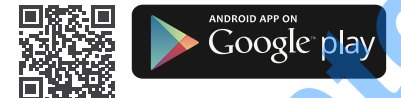

hunter.direct/HydrawiseAndroid

#### Krok 5: Pridanie riadiacej jednotky

#### Nový používateľ účtu Hydrawise:

- V aplikácii alebo na stránke hydrawise.com si zaregistrujte nový účet.
- Po registrácii kliknite na tlačidlo "Let's Get Started" (Začíname) v e-maile, ktorý vám bol doručený.
- Znova kliknjte na tlačidlo "Let's Get Started" (Začíname) vo vašej aplikácii Hydrawise alebo na webovej stránke.
- Podľa nasledujúcich pokynov pridajte riadiacu jednotku X2 do svojho účtu v systéme Hydrawise a pripojte sa k sieti Wi-Fi.

#### Existujúci používateľ účtu Hydrawise:

- Prihláste sa do svojej aplikácie Hydrawise alebo na webovej stránke.
- V kontextovej ponuke My Account (Môj účet) prejdite do časti "My Controllers" (Moje riadiace jednotky).
- Kliknite na ikonu + pod zoznamom My Controllers (Moje riadiace jednotky).
- Podľa nasledujúcich pokynov pridajte riadiacu jednotku X2 do svojho účtu v systéme Hydrawise a pripojte sa k sieti Wi-Fi.

Appl<mark>e a logo Apple sú ochranné známky spoločnosti Apple Inc. registrované v USA a iných krajinách. App Store je ochranná známka spoločnosti Apple Inc. Google, logo Google, Android a Google Play sú ochranné známky spoločnosti Google LLC.</mark>

### hunterindustries.com

## Resetovanie modulu WAND na výrobné nastavenia

- Na 5 sekúnd podržte stlačené tlačidlo WAND. Na LCD riadiacej jednotky sa zobrazí "Fdr" (zresetovanie na výrobné nastavenia).
- 2. LED modulu sa vypne.
- Keď zostane natrvalo svietiť oranžová LED kontrolka o ana displeji riadiacej jednotky sa zobrazí "done" (hotovo), tlačidlo pustite.
- Vrátte sa do sprievodcu online konfiguráciou v nastaveniach riadiacej jednotky na stránke účtu systému Hydrawise a zopakujte pripojenie modulu WAND k sieti Wi-Fi.

#### Tipy na rýchle riešenie problémov

#### Farba svietiacej LED:

 Modul WAND čaká, aby používateľ doplnil prihlasovacie údaje do siete Wi-Fi.

Riadiaca jednotka je online a pripojená k serveru Hydrawise.

Bolo zadané nesprávne heslo k sieti Wi-Fi alebo prišlo k výpadku pripojenia k sieti Wi-Fi.

- 5. Prejdite na miesto v dosahu signálu Wi-Fi a vykonajte overenie pomocou smartfónu.
- Skontrolujte, či bol použitý správny názov siete Wi-Fi a heslo.
- Skontrolujte, či sieť Wi-Fi používa pásmo 2,4 GHz (nie 5 GHz).

#### Farba blikajúcej LED:

1 bliknutie: Modul WAND je v režime párovania Bluetooth®.

2 bliknutia: Modul WAND je v režime "SAP" (softvérový prístupový bod).

S bliknutia: Modul WAND je v režime smerovača WPS - PBC.

Pokyny k nastaveniam siete Wi-Fi, ktoré sú dostupné v nastaveniach riadiacej jednotky na stránke účtu systému Hydrawise, sa dozviete v sprievodcovi online konfiguráciou.

Slovné označenie Bluetooth® a zodpovedajúce logá sú registrované ochranné známky spoločnosti Bluetooth SIG Inc. Akékoľvek použitie týchto značiek zo strany spoločnosti Hunter Industries je na základe licencie.

hydrawise.com

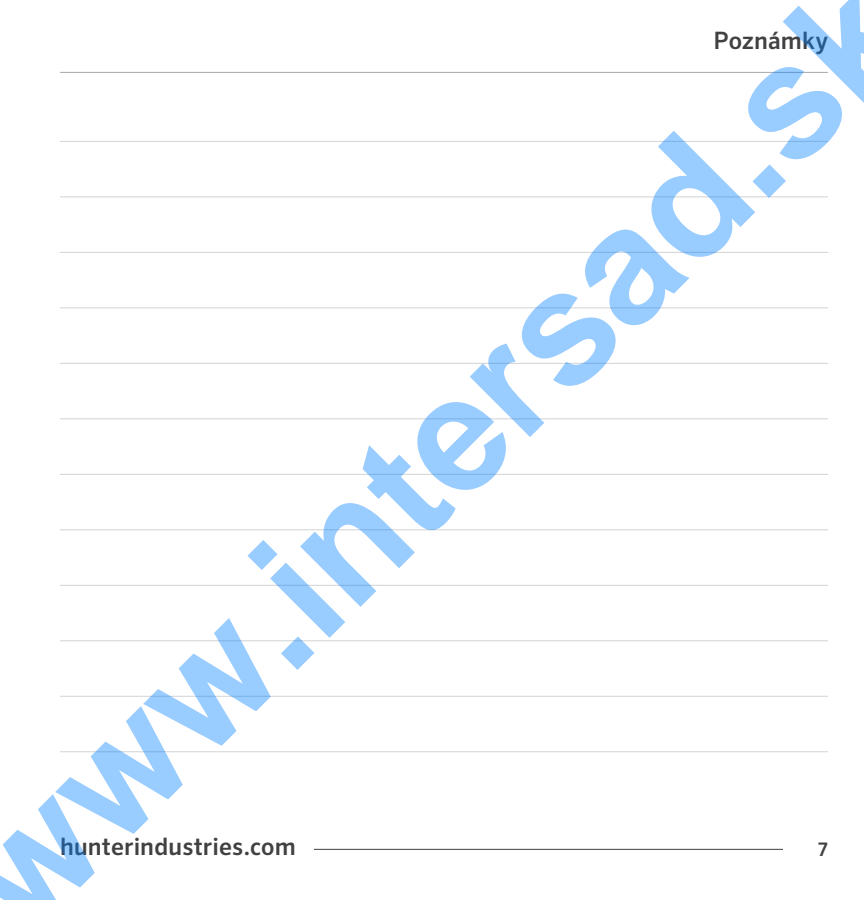

Poháňa nás túžba pomôcť našim zákazníkom uspieť.Vo všetkom, čo robíme, sa skrýva vášeň pre inovácie a vývoj. Veríme však, že v rodine zákazníkov spoločnosti Hunter vás nadchádzajúce roky udrží hlavne náš záväzok poskytovať mimoriadnu podporu.

CR.1

Gregory R. Hunter, výkonný riaditeľ spoločnosti Hunter Industries

Gene Smith, prezident, zavlažovanie plôch a vonkajšie osvetlenie

**HUNTER INDUSTRIES INCORPORATED** | Built on Innovation<sup>®</sup> 1940 Diamond Street, San Marcos, California 92078, USA hunterindustries.com

© 2019 Hunter Industries Inc. Hunter, logo Hunter a všetky ostatné ochranné známky sú majetkom spoločnosti Hunter Industries, zaregistrované v USA a iných krajinách.

RC-103-OM 11/19